# Import geotagowanych zdjęć do QGIS

NA PRZYKŁADZIE QGIS 3.18

wer. 2021.04.27

Paweł Zmuda-Trzebiatowski DOKUMENT ROZPOWSZECHNIANY NA LICENCJI CC BY-SA 3.0

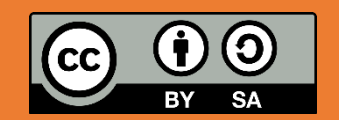

## SPIS TREŚCI

| Sp | is treści                                      | . 2 |  |  |  |  |
|----|------------------------------------------------|-----|--|--|--|--|
| W  | stęp                                           | . 3 |  |  |  |  |
| 1. | Import zdjęć                                   | . 3 |  |  |  |  |
| 2. | Wyświetlanie zdięć                             | . 6 |  |  |  |  |
|    | 2.1. Wyświetlanie zdjęć w wyskakującym okienku | . 6 |  |  |  |  |
|    | 2.2. Wyświetlanie zdjęć w formie miniatury     | . 8 |  |  |  |  |
| 3. | Wskazanie kierunku wykonania zdjęć             | . 9 |  |  |  |  |
| 4. | Generowanie ścieżki przejścia 10               |     |  |  |  |  |

#### WSTĘP

Niniejszy samouczek dotyczy importu geotagowanych fotografii w formie warstwy punktowej do QGIS. Geotagowane zdjęcia jest w stanie wykonać większość współczesnych telefonów komórkowych, które mają wbudowany moduł nawigacji satelitarnej oraz włączoną funkcję lokalizacji. Są to zatem jedne z tańszych narzędzi (aczkolwiek niejedyne), które mogą być przydatne w badaniach terenowych. Import zdjęć do QGISa możliwy jest przy pomocy dedykowanych wtyczek albo z wykorzystaniem wbudowanego algorytmu processingu "Importuj geotagowane zdjęcia" ("Import Geotagged Photos").

Niniejszy samouczek nie dotyczy wpasowywania w mapę zdjęć powierzchni Ziemi wykonywanych z powietrza, np. drona. Do tego celu, podobnie jak np. do wpasowywania obrazów starszych map służy georeferencer znajdujący się w menu "raster".

### 1. IMPORT ZDJĘĆ

Włącz panel algorytmów processingu (menu "processing"). W grupie "Wektor – tworzenie" znajdź funkcję "Importuj geotagowane zdjęcia" (Import Geotagged Photos) i uruchom ją dwukrotnym kliknięciem myszy.

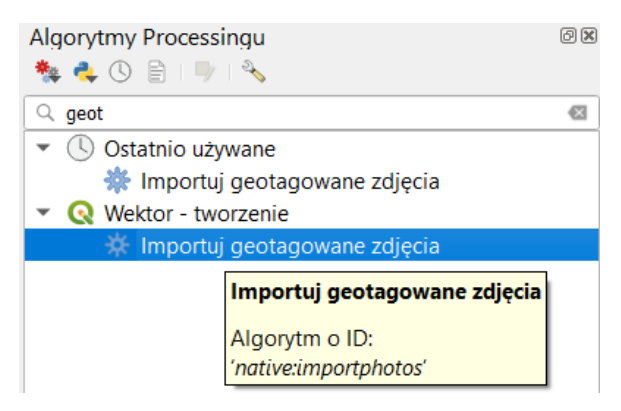

Otworzy się kolejne okno. Wybierz przycisk [...] znajdujący się po prawej stronie parametru "Folder wejściowy" i wybierz lokalizację pobranego i rozpakowanego folderu z przykładowymi fotografiami, który dołączono do samouczka<sup>1</sup>.

| Parametry Plik zdarzeń Folder wejściowy                                                                                 |   | Importuj geotagowane<br>zdjęcia                                                                                                    |  |  |
|----------------------------------------------------------------------------------------------------|---|----------------------------------------------------------------------------------------------------|--|--|
| nouczek qgis\geotagowane fotografie\przykladowe_geotagowane_zdjecia 🚳 🛄<br>Skanuj rekurencyjnie<br>Zdjęcia [opcjonalne] | J | Tworzy warstwę punktową odpowiadającą<br>geotagowanym lokalizacjom z obrazów JPEG w<br>folderze źródłowym. Opcjonalnie folder może być<br>skanowany rekurencyjnie (z włączeniem                     |  |  |
| [Twórz warstwę tymczasową]                                                                                              |   | Warstwa punktowa będzie zawierać jeden obiekt<br>PointZ dla każdego pliku wejściowego, z którego<br>można odczytać geotagi. Wszelkie informacje o<br>wysokości z geotagów będą używane do ustawieni |  |  |
| [Pomiń dane wyjściowe]                                                                                                  |   | wartości Z punktu.<br>Opcjonalnie można również utworzyć tabelę zdjęć<br>nieczytelnych lub nie zawierających<br>geoteagowania.                                                                      |  |  |
| 0%                                                                                                    |   | Anului                                                                                                    |  |  |

<sup>&</sup>lt;sup>1</sup> Lub można pobrać ze strony <u>https://www.dts.put.poznan.pl/samouczek-qgis/</u>

| <b>Q</b> Folder wejściowy                                                                                                    |                      |                                         |                  |                  | ×              |
|----------------------------------------------------------------------------------------------------|----------------------|-----------------------------------------|------------------|------------------|----------------|
| ← → <b>*</b> ↑                                                                                                    | « sai                | nouczek qgis 👌 geotagowane fotografie 🔌 | ٽ v              | 🔎 Przeszukaj: ge | eotagowane fot |
| Organizuj 🔻 No                                                                                                    | owy fol              | der                                     |                  |                  | :<br>::: ▼ ?   |
| 🖈 Szybki dostep                                                                                                    | ^                    | Nazwa                                   | Data modyfikacji | Тур              | Rozmiar        |
|                                                                                                    | νųρ                  | nieobrobione                            | 27 04 2021 11:07 | Folder plików    |                |
| Pulpit                                                                                                    | *                    | przykladowe_geotagowane_zdjecia         | 25.03.2021 14:47 | Folder plików    |                |
| Vobrane                                                                                                    | *                    |                                         |                  |                  |                |
| 🗎 Dokumenty                                                                                                    | *                    |                                         |                  |                  |                |
| Note the second second | $\star$ $\checkmark$ |                                         |                  |                  |                |
|                                                                                                    |                      |                                         |                  |                  |                |
| F                                                                                                    | older:               | przykladowe_geotagowane_zdjecia         |                  |                  |                |
|                                                                                                    |                      |                                         |                  | Wybierz folder   | Anuluj         |

Program automatycznie podejmie próbę odczytania informacji o miejscu wykonania każdej fotografii, która będzie znajdować się w tym folderze. Wczytane zostaną tylko te fotografie, które zawierają takie metadane.

Dodatkowo przez zmianę opcji "Tabela nieprawidłowych wartości" można wygenerować tabelę zdjęć, które nie zostały wczytane przez brak danych. Z kolei zaznaczenie opcji "skanuj rekurencyjnie" spowoduje, że oprócz wybranego folderu, przeskanowane w poszukiwaniu zdjęć będą też jego podfoldery.

| 🔇 Importuj geotagowane zdjęcia                                                                                                    | ×                                                                                                    |
|----------------------------------------------------------------------------------------------------|----------------------------------------------------------------------------------------------------|
| Parametry       Plik zdarzeń         Folder wejściowy         nouczek qgis\geotagowane fotografie\przykładowe_geotagowane_zdjecia          Skanuj rekurencyjnie         Zdjęcia [opcjonalne]         [Twórz warstwę tymczasową]         ✓         Wczytaj plik wynikowy po zakończeniu         Tabela nieprawidłowych zdjęć [opcjonalne]         [Pomiń dane wyjściowe]            Wczytaj plik wynikowy po zakończeniu | Importuj geotagowane<br>zdjęcia           Tworzy warstwę punktową odpowiadającą<br>geotagowanym lokalizacjom z obrazów JPEG w<br>folderze źródłowym. Opcjonalnie folder może być<br>skanowany rekurencyjnie (z włączeniem<br>podfolderów).           Warstwa punktowa będzie zawierać jeden obiekt<br>PointZ dla każdego pliku wejściowego, z którego<br>można odczytać geotagi. Wszelkie informacje o<br>wysokości z geotagów będą używane do ustawienia<br>wartości Z punktu.           Opcjonalnie można również utworzyć tabelę zdjęć<br>nieczytelnych lub nie zawierających<br>geoteagowania. |
| 0%                                                                                                    | Anuluj                                                                                                    |
| Wykonaj jako przetwarzanie wsadowe                                                                                                    | Uruchom Zamknij Pomoc                                                                                                    |

Po wskazaniu folderu wybierz [*Uruchom*]. Powinna zostać wczytana tymczasowa warstwa punktowa, którą w razie potrzeby można zapisać. W celu lepszego oglądu sytuacji można wczytać podkład mapowy, np. ortofotomapę z usługi WMS geoportalu czy wybierając "OpenStreetMap" w panelu przeglądarki (grupa XYZ Tiles). Można też zmienić układ współrzędnych na EPSG:2177.

Warstwa punktowa powinna wskazywać miejsca wykonania zdjęć na terenie kampusu Politechniki Poznańskiej. W związku z niedokładnością określania lokalizacji, szczególnie w sytuacjach, gdy widok satelit systemu nawigacji jest ograniczony, np. wysokimi budynkami, położenie punktów może się różnić (zazwyczaj nieznacznie, tj. o kilka metrów) od rzeczywistych miejsc wykonania zdjęć.

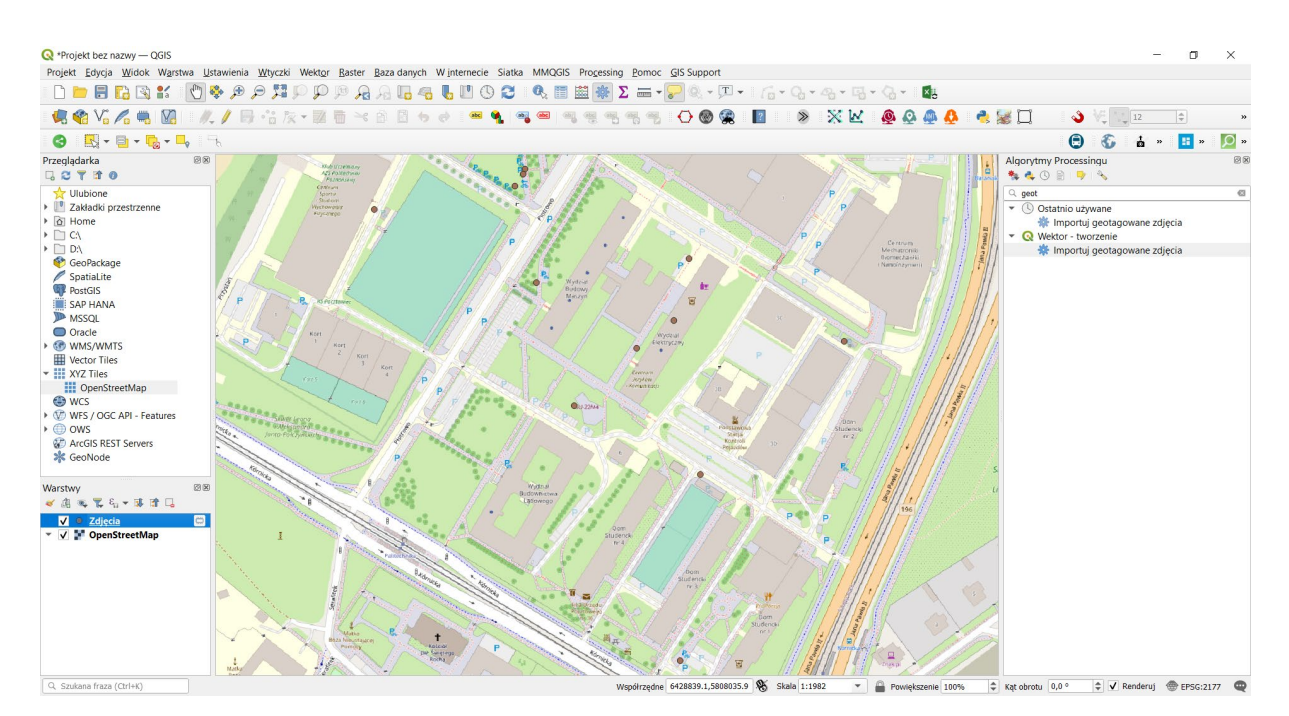

Otwórz tabelę atrybutów wczytanej warstwy zdjęć. Powinna zawierać 12 obiektów z przypisanymi do nich atrybutami, których liczba będzie się różnić w zależności o wykorzystywanej wersji QGISa oraz możliwości aparatu, którym wykonano zdjęcia.

| Q Zdjęcia — Wszystkie obiekty: 12, Odfiltrowane: 12, Wybrane: 0 — 🗆 🗡 |                 |                  |                 |          |                      |          |                | ×              |                |  |
|-----------------------------------------------------------------------|-----------------|------------------|-----------------|----------|----------------------|----------|----------------|----------------|----------------|--|
| 🧨 🗷 🗟 1 🗞 🗧 🕿 💁 🌄 🌹 🗶 🎙 💴 11 11 11 11 11 11 11 11 11 11 11 11 11      |                 |                  |                 |          |                      |          |                |                |                |  |
|                                                                       | photo           | filename         | directory       | altitude | direction            | rotation | longitude      | latitude       | timestamp      |  |
| 1                                                                     | C:\dane\uczelni | PUT_infastructur | C:\dane\uczelni | 67,5056  | 106,905              | 0        | 16.9504        | 52.4015111111  | 2021-03-22 13: |  |
| 2                                                                     | C:\dane\uczelni | PUT_infastructur | C:\dane\uczelni | 71,3362  | 169,362              | 0        | 16.9516416666  | 52.4011111111  | 2021-03-22 13: |  |
| 3                                                                     | C:\dane\uczelni | PUT_infastructur | C:\dane\uczelni | 67,5956  | <mark>8,69165</mark> | 0        | 16.9514722222  | 52.3999972222  | 2021-03-22 13: |  |
| 4                                                                     | C:\dane\uczelni | PUT_infastructur | C:\dane\uczelni | 70,0674  | 92,3874              | 0        | 16.9530305555  | 52.4019194444  | 2021-03-22 14: |  |
| 5                                                                     | C:\dane\uczelni | PUT_infastructur | C:\dane\uczelni | 62,6064  | 331,786              | 0        | 16.9510055555  | 52.4018583333  | 2021-03-22 14: |  |
| 6                                                                     | C:\dane\uczelni | PUT_infastructur | C:\dane\uczelni | 65,768   | 79,9224              | 0        | 16.9513638888  | 52.4020277777  | 2021-03-22 14: |  |
| 7                                                                     | C:\dane\uczelni | PUT_infastructur | C:\dane\uczelni | 57,3023  | 260,716              | 0        | 16.9515027777  | 52.4023972222  | 2021-03-22 14: |  |
| 8                                                                     | C:\dane\uczelni | PUT_infastructur | C:\dane\uczelni | 62,5161  | 184,312              | 0        | 16.94988888888 | 52.4029194444  | 2021-03-22 14: |  |
| 9                                                                     | C:\dane\uczelni | PUT_infastructur | C:\dane\uczelni | 65,6808  | 322,964              | 0        | 16.94978888888 | 52.4028166666  | 2021-03-22 14: |  |
| 10                                                                    | C:\dane\uczelni | PUT_infastructur | C:\dane\uczelni | 61,7904  | 99,1937              | 0        | 16.9484166666  | 52.40266666666 | 2021-03-22 14: |  |
| 11                                                                    | C:\dane\uczelni | PUT_infastructur | C:\dane\uczelni | 65,8549  | 336,201              | 0        | 16.94986666666 | 52.40288888888 | 2021-03-22 14: |  |
| 12                                                                    | C:\dane\uczelni | PUT_infastructur | C:\dane\uczelni | 66,1673  | 56,583               | 0        | 16.95001666666 | 52.4022416666  | 2021-03-22 14: |  |
|                                                                       |                 |                  |                 |          |                      |          |                |                |                |  |
| T pokaż wszystkie obiekty                                             |                 |                  |                 |          |                      |          |                |                |                |  |

W przypadku QGISa 3.18 oraz przykładowego zestawu zdjęć występują następujące atrybuty:

- *photo* pełna ścieżka do pobranego pliku; ścieżka tylko do folderu zawierającego ten plik jest zapisana w *directory*, a nazwa pliku (bez rozszerzenia) w *filename*,
- altitude określona (oszacowana) przez urządzenie wysokość nad poziomem morza [metry],
- direction kierunek, w którym skierowany był obiektyw aparatu [stopnie],
- rotation informacja czy fotografia powinna zostać obrócona przed wyświetleniem [stopnie],
- longtitude i latitude współrzędne geograficzne wykonanej fotografii w układzie WGS84,
- *timestamp* czas wykonania fotografii, który umożliwia np. animację kolejności wykonywania zdjęć lub wyświetlanie tylko zdjęć wykonanych w określonym przedziale czasu.

## 2. WYŚWIETLANIE ZDJĘĆ

## 2.1. Wyświetlanie zdjęć w wyskakującym okienku

Wczytane zdjęcia można wyświetlić na kilka sposobów. Pierwszym z nich jest ich wyświetlenie w formie wyskakującego okienka po przemieszczeniu wskaźnika myszy na wybrany punkt i przytrzymanie lewego klawisza myszy. W celu włączenia tej funkcjonalności wybierz właściwości warstwy i przejdź do zakładki "Wyświetl" (Display). W zakładce tej można wykorzystywać znaczniki html. Najprostsze polecenie, które spowoduje wyświetlanie zdjęcia, to np.:

 $\times$ 

3 .

<img src="file:///[% photo %]" height="300">

Styl \*

🔇 Właściwości warstwy — Zdjęcia — Wyświetl Nazwa obiektu abc filename Nazwa obiektu jest wykorzystywana w identyfikacji obiektów, wynikach wyszukiwania oraz na liście w widoku dzielonym tabeli atrybutów. Podpowiedź HTML na mapie Pola <img src="file:///[% photo %]" height="250"> 吕 Formularz atrybutów Złączenia 📄 Dane pomocnicze 🔅 Akcje Wyświetl 🕔 Czas 7 mienne 4 📝 Metadane 3 -Insert Podpowiedzi HTML na mapie są wyświetlane podczas zatrzymania wskaźnika myszy nad obiektem przy włączonej opcji "Pokazuj 🛃 Zależności podpowiedzi na mapie". Jeśli nie został wprowadzony kod HTML, wyświetlona zostanie nazwa obiektu

Wklej powyższy ciąg w okienko "Podpowiedź HTML na mapie" i kliknij [OK].

Powinno to wystarczyć do włączenia podglądu zdjęć po najechaniu wskaźnikiem i przytrzymaniu lewego klawisza myszy.

ОК

Anuluj

Zastosuj

Pomoc

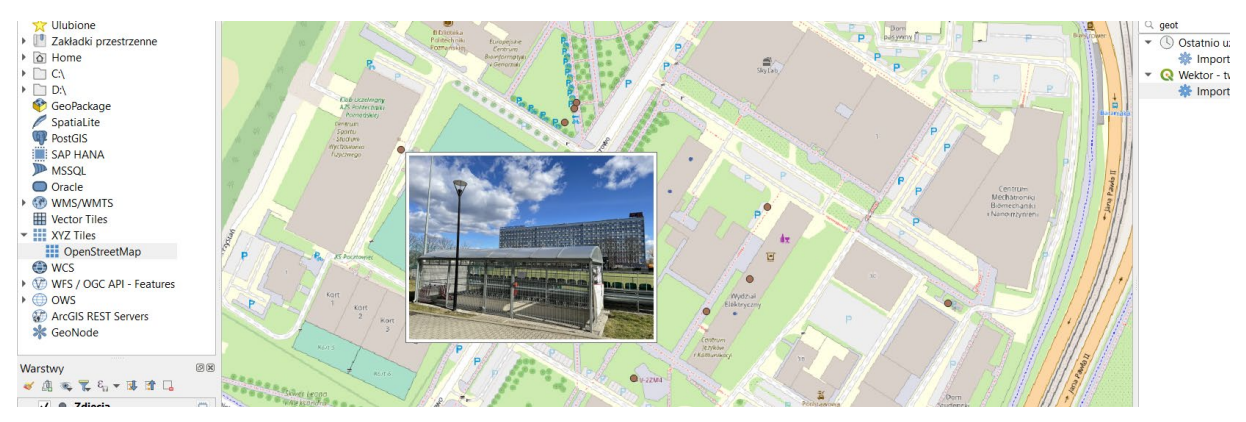

Wklejony ciąg zawiera informacje o:

Legenda

- lokalizacji zdjęć na dysku, która jest zapisana w atrybucie photo [% photo %],
- wysokości w pikselach, do której należy przeskalować zdjęcia. W naszym przykładzie jest to 300 pikseli - height="300",

Analogicznie do parametru *height* można stosować też parametr *width*, który będzie skalował zdjęcia do określonej szerokości. Jednak zastosowanie obu na raz w przypadku zdjęć o różnych proporcjach, spowoduje ich rozciągnięcie w pionie lub poziomie. Przykładowy zapis uwzględniający oba parametry:

```
<img src="file:///[% photo %]" width="400" height="300">
```

Można stosować też bardziej skomplikowane zapisy. Np. wklejenie:

```
<ing src="file:///[% photo %]" height="300">
Wysokość [% altitude %] m n.p.m.
```

Spowoduje wyświetlanie się tabeli zawierającej podpis oraz informację o oszacowanej wysokości wykonania zdjęcia.

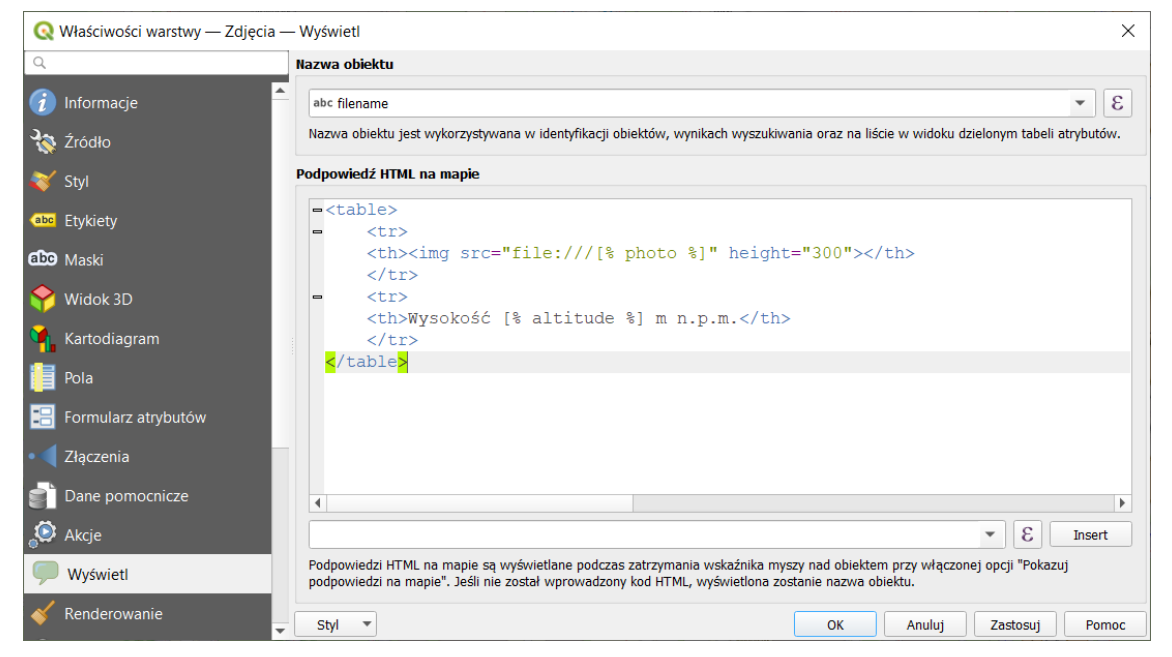

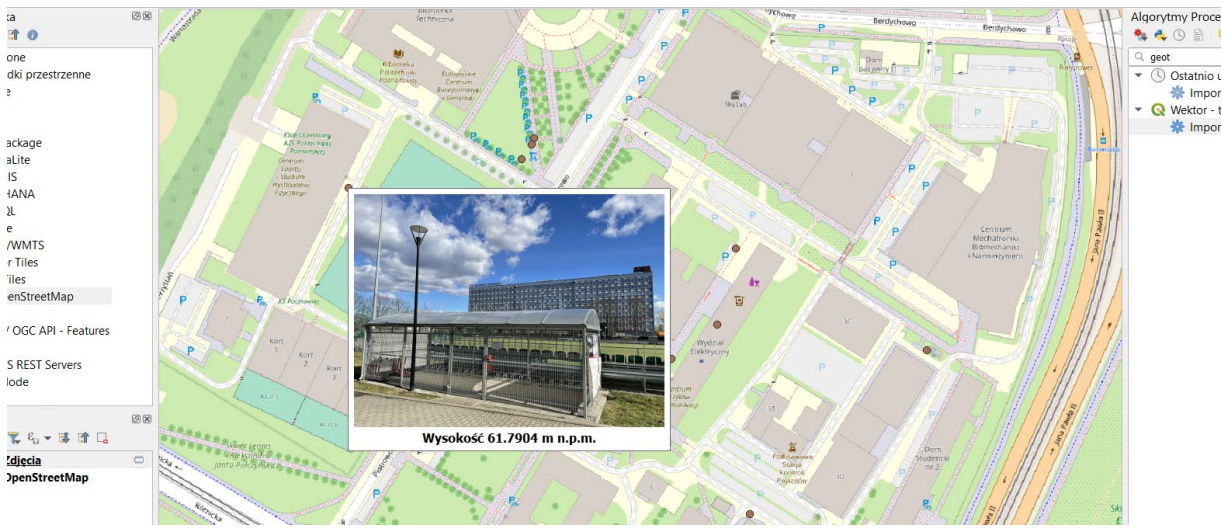

## 2.2. Wyświetlanie zdjęć w formie miniatury

Zdjęcia można też wyświetlić w formie miniatury zamiast domyślnego znacznika. W tym celu wybierz właściwości warstwy i przejdź do zakładki "styl".

| 🔇 Właściwości warstwy — Zdjęcia - | — Styl               |                                     |                    | ×        |
|-----------------------------------|----------------------|-------------------------------------|--------------------|----------|
| Q                                 | Pojedynczy symb      | ol                                  |                    | •        |
| i Informacje                      |                      | • • znacznik                        |                    | <b>+</b> |
| 🗞 Źródło                          |                      | <ul> <li>zwykły znacznik</li> </ul> |                    |          |
| 😻 Styl                            |                      |                                     |                    |          |
| (abc) Etykiety                    |                      |                                     |                    |          |
| abo Maski                         |                      |                                     |                    |          |
| 幹 Widok 3D                        | Typ symboli zwykły z | inacznik                            |                    | -        |
| 🐪 Kartodiagram                    | Rozmiar              | 2,000000                            | ♠ milimetry ▼      | €.       |
| Pola                              | Kolor wypełnienia    |                                     | <b>•</b>           | •        |
| 🔚 Formularz atrybutów             | Wyświetlanie wa      | arstwy                              |                    |          |
| • <b>7</b> łaczenia               | Styl 🔻               |                                     | OK Anuluj Zastosuj | Pomoc    |

Zaznacz "zwykły znacznik" i w rozwijanym menu zmień typ symbolu ze "zwykłego znacznika" na "znacznik z rastra". Opcje poniżej ulegną zmianie. Wciśnij przycisk nadpisywania opartego na danych ( ) znajdujący się poniżej. Z rozwiniętego menu wybierz "Pole typu: string  $\rightarrow$  photo (string)".

| Q Właściwości warstwy — Zdjęcia | ı — Styl        |                  |                                                |                    | ×         | Wektor - tworzenie        |
|---------------------------------|-----------------|------------------|------------------------------------------------|--------------------|-----------|---------------------------|
| ٩                               | Pojedynczy :    | ymbol            |                                                |                    | •         |                           |
| 🥡 Informacje                    | <b>^</b>        | •                | znacznik                                       |                    | <b>+</b>  |                           |
| X Źródło                        |                 |                  | znacznik z rastra                              |                    |           |                           |
| 💐 Styl                          |                 |                  |                                                |                    |           |                           |
| (abc Etykiety                   |                 |                  |                                                |                    |           |                           |
| abc Maski                       |                 |                  |                                                |                    |           |                           |
| 🔶 Widok 3D                      | Typ symbolu zna | znik z rastra    |                                                |                    | · · · · · | ·                         |
| 🐂 Kartodiagram                  |                 |                  |                                                |                    |           |                           |
| Pola                            |                 |                  |                                                |                    |           |                           |
| 🔡 Formularz atrybutów           |                 |                  |                                                |                    |           |                           |
| • 📢 Złączenia                   |                 |                  |                                                |                    |           |                           |
| Dane pomocnicze                 |                 |                  |                                                |                    | €.        | _                         |
| 🙆 Akcje                         |                 | Szerokość 2,0000 | 000                                            | •                  | Nadp      | isywanie oparte na danych |
| 🧭 Wyświetl                      | Rozmiar         | Wysokość 2,0000  | 000                                            | ÷ [                | Zapis     | sz dane w projekcie       |
| 🞸 Renderowanie                  |                 | jednostek milime | etry                                           | ·                  | Atryb     | uit                       |
| 🕓 Czas                          | Krycie          |                  | l l                                            | photo (string)     | Pole      | typu: string              |
| S Zmienne                       | Styl T          | e wafstwy        | OK                                             | directory (string) | Zmie      | nna                       |
|                                 |                 |                  |                                                | longitude (string) | Edytu     | ıj                        |
|                                 |                 |                  | Współrzedne 6428183.3,5808165.3 🔉 Skala 1:1982 | latitude (string)  | Wkle      | j                         |

Przejdź poziom wyżej z powrotem do ogólnej edycji właściwości znacznika i ustal rozmiar miniatury, np. na 10 milimetrów.

| Q Właściwości warstwy – Zdjęcia – Styl X |                      |                    |            |  |  |  |  |
|------------------------------------------|----------------------|--------------------|------------|--|--|--|--|
| Q                                        | 🚍 Pojedynczy symbol  |                    | -          |  |  |  |  |
| 🥡 Informacje                             |                      | ▼ znacznik         | <b>(</b>   |  |  |  |  |
| 💸 Źródło                                 |                      | znacznik z rastra  |            |  |  |  |  |
| 😻 Styl                                   |                      |                    |            |  |  |  |  |
| (abc Etykiety                            |                      |                    |            |  |  |  |  |
| abo Maski                                |                      |                    |            |  |  |  |  |
| 幹 Widok 3D                               | Kolor                |                    | •          |  |  |  |  |
| 锋 Kartodiagram                           | Krycie               | 100,0 %            | ÷ 🗣        |  |  |  |  |
| Pola                                     | Rozmiar 10,00000     | ♦ milimetry        | - €,       |  |  |  |  |
| Formularz atrybutów                      | Kąt obrotu 0,00 °    |                    | •          |  |  |  |  |
| <ul> <li>Złączenia</li> </ul>            | Q Wszystkie symbole  | 8                  | ▼ <b>1</b> |  |  |  |  |
| Dane pomocnicze                          | Wyświetlanie warstwy | ,                  |            |  |  |  |  |
| 💭 Akcje                                  | Styl -               | OK Anuluj Zastosuj | Pomoc      |  |  |  |  |

Po dokonaniu zmian kliknij [OK].

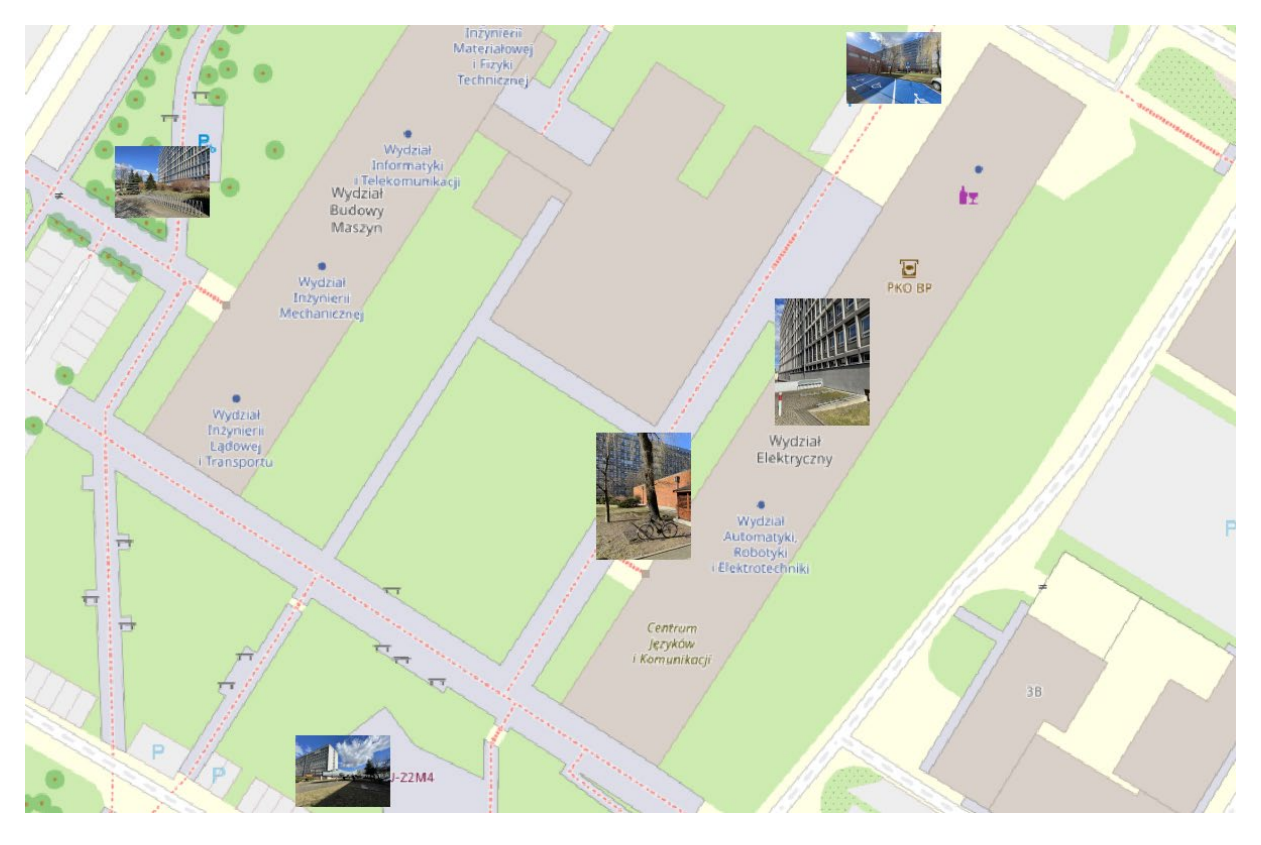

## 3. WSKAZANIE KIERUNKU WYKONANIA ZDJĘĆ

Inną możliwością wykorzystania znaczników jest wskazanie kierunku, w którym skierowany był obiektyw aparatu. W tym celu otwórz właściwości warstwy i przejdź do zakładki "styl". Z predefiniowanych symboli wybierz strzałkę (względnie odnajdź odpowiedni znacznik SVG). Ustal rozmiar strzałki na 10 milimetrów. W polu "kąt obrotu" wciśnij przycisk nadpisywania opartego na danych (). Z rozwijanego menu wybierz "pole typu: int, double, string  $\rightarrow$  direction (double)".

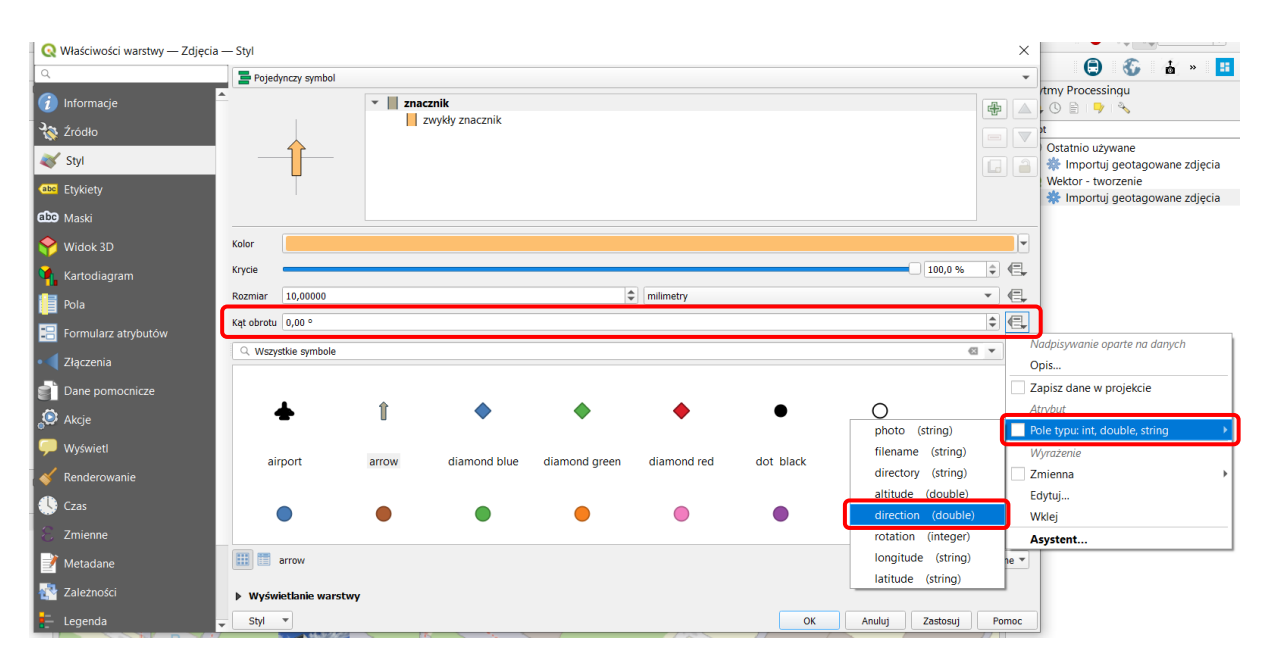

Po dokonaniu zmian kliknij [OK].

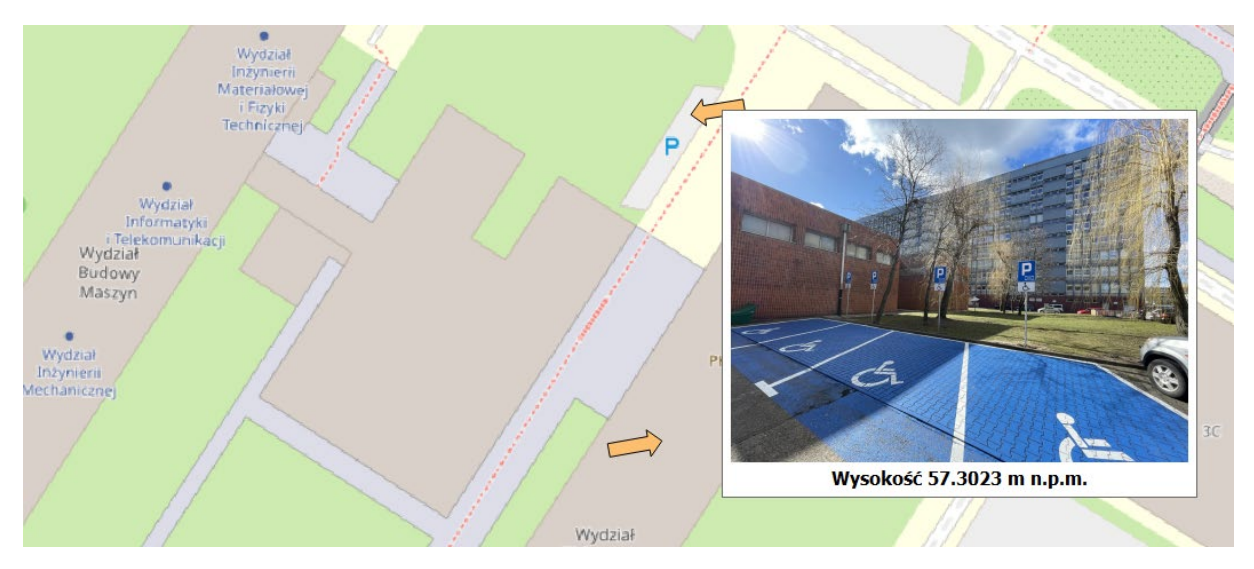

## 4. GENEROWANIE ŚCIEŻKI PRZEJŚCIA

Korzystając z atrybutu *timestamp* można wygenerować ścieżkę przejścia. W tym celu w grupie "wektor – tworzenie" wyszukaj i uruchom algorytm processingu "stwórz ścieżkę na podstawie punktów".

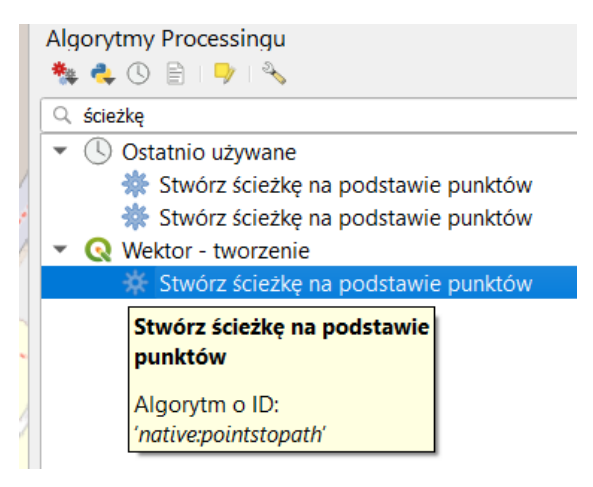

Jako warstwę wejściową wybierz zaimportowaną warstwę ze zdjęciami. W polu "Order expression" wybierz *timestamp*.

| Q Stwórz ścieżkę na podstawie punktów                                                  | ×                                                                                                    |
|----------------------------------------------------------------------------------------|----------------------------------------------------------------------------------------------------|
| Parametry Plik zdarzeń<br>Warstwa wejściowa                                            | Stwórz ścieżkę na podstawie punktów                                                                                                    |
| Zdjęcia [EPSG:4326]                                                                    | This algorithm takes a point layer and connects its features creating a new line layer.                                                                |
| Create closed paths [opcjonalne] Order expression [opcionalne]                         | An attribute or expression may be specified to define the order the points should be connected. If no order expression is specified, the feature ID is |
| E timestamp E                                                                          | used.<br>A natural sort can be used when sorting by a string<br>attribute or expression (ie, place 'a9' before 'a10').                                 |
| Sort text containing numbers naturally [opcjonalne] Path group expression [opcjonalne] | An attribute or expression can be selected to group<br>points having the same value into the same<br>resulting line.                                   |
| Ścieżki                                                                                |                                                                                                    |
| [Twórz warstwę tymczasową]                                                             |                                                                                                    |
| ✓ Wczytaj plik wynikowy po zakończeniu<br>Ścieżka dla tekstu wyjściowego [opcjonalne]  |                                                                                                    |
| [Pomiń dane wyjściowe]                                                                 |                                                                                                    |
| 0%                                                                                     | Anuluj                                                                                                    |
| Wykonaj jako przetwarzanie wsadowe                                                     | Uruchom Zamknij Pomoc                                                                                                    |

Pozostałe parametry możesz pozostawić bez zmian. Kliknij [Uruchom].

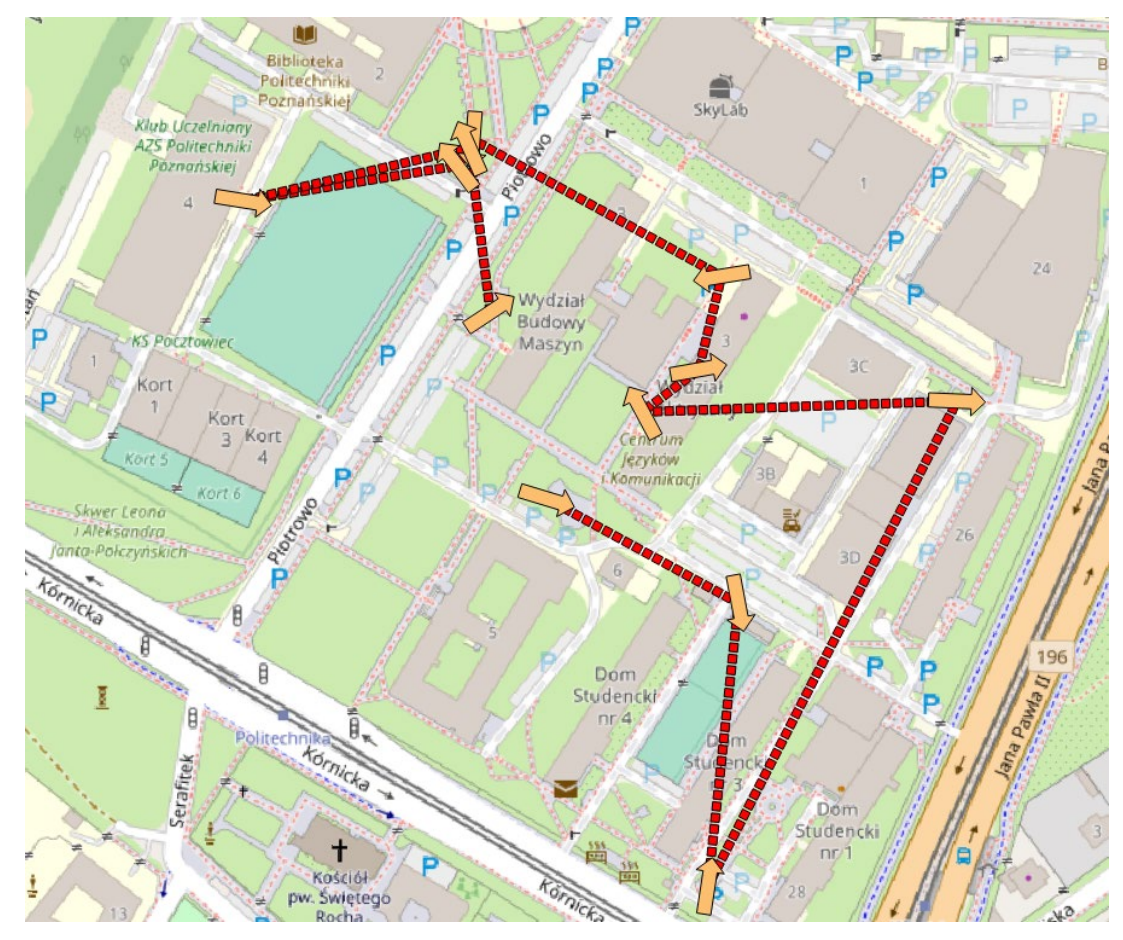